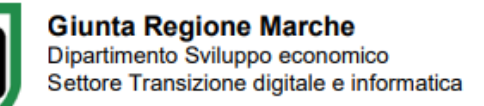

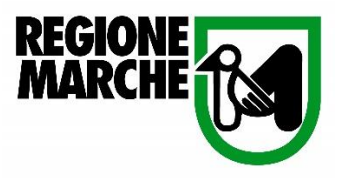

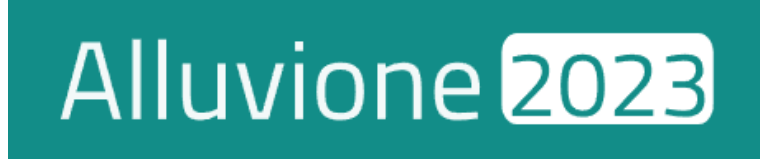

# MANUALE D'USO

## RISERVATO A ISTRUTTORI E TECNICI INVITALIA

Istruttoria Rendicontazione in riferimento alle ordinanze 11/2023 e 14/2023

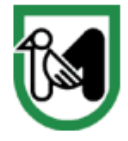

## Sommario

| Introduzione                             |
|------------------------------------------|
| Ricezione delle Richieste di Erogazione3 |
| Verifiche Istruttorie4                   |
| Istruttoria4                             |
| Accetta                                  |
| Rifiuta                                  |
| Richiedi Integrazioni                    |
| Visualizzare il Documento7               |
| Visualizzare l'istanza compilata7        |
| Verificare lo stato di avanzamento7      |

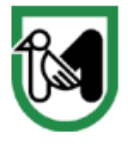

### Introduzione

La presente documentazione fornisce indicazioni tecniche riguardo l'utilizzo del portale <u>Cohesion Work</u> <u>Alluvione 2023</u>, sviluppato dal Settore Transizione digitale e informatica di Regione Marche in qualità di soggetto attuatore.

E' destinata ai tecnici incaricati delle attività istruttorie relative alle richieste di **erogazione** dei contributi concessi a seguito degli eventi alluvionali del 2023 (riferimento alle **Ordinanze 11/2023** e **14/2023**)

## Ricezione delle Richieste di Erogazione

Per consultare le richieste di contributo ricevute, l'istruttore deve recarsi alla sezione **Altro** e selezionare l'opzione **Istruttoria Rendicontazione PI001 e AP001**.

| Nuova Istanza Istan         | ze in Bozza Istanze da evadere | Istanze Inviate       | Manuali ~  | Altro ^ | Supporto |
|-----------------------------|--------------------------------|-----------------------|------------|---------|----------|
| Menu Alluvione23            | Gestione                       | Documenti di spesa    |            |         |          |
| Istruttoria Modelli PI001 ( | e AP001 Gestio                 | ne Documenti di spesa |            |         |          |
| Istruttoria Rendicontazion  | ne PI001 e AP001               |                       |            |         |          |
| Nuova Istanza               |                                | Is                    | tanze in B | ozza    |          |

Il pannello Istruttoria Rendicontazione – PI001 – AP001 riporta un riepilogo generale delle rendicontazioni presentate per i Comuni di pertinenza e indica la Fase di avanzamento istruttorio, gli importi richiesti e ammessi nonché ulteriori dettagli pertinenti al documento.

|   | <b>F</b>   | Istruttoria Rendico | ntazione - PIOO1 - APOO1 |                              |          |                        |               |                 |                           |           |                      |                 |   |
|---|------------|---------------------|--------------------------|------------------------------|----------|------------------------|---------------|-----------------|---------------------------|-----------|----------------------|-----------------|---|
|   | Filtro     |                     |                          |                              |          |                        |               |                 |                           |           |                      |                 | ~ |
| V | /isualizza | 10 v elementi       | i .                      |                              |          |                        |               |                 |                           |           |                      | Cerca:          |   |
|   | Stato      | IdDocumento         | IdDocumentoPreliminare   | Tipologia Istanza            | Comune   | Indirizzo              | CodiceFiscale | Beneficiario    | Fase                      | Note Fase | Importo Rendicontato | Importo Ammesso |   |
|   |            | 282020              | 281917                   | Ord.11 - Attività Produttive | Località | Via Piazza Piazzale 12 | 01234567890   | Ragione Sociale | ISTRUTTORIA<br>COMPLETATA |           | 35,00 €              | 6,00 €          |   |
|   |            | 282029              | 281825                   | Ord.14 - Famiglie            | Fano     | Via Piazza Piazzale 12 | RSSMR075D783Y | Rossi Mario     | IN ATTESA DEL RUP         |           | 9,00 €               | 9,00 €          |   |

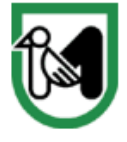

## Verifiche Istruttorie

Per avviare l'attività istruttoria, è necessario cliccare sul pulsante **Menù** posizionato in fondo a ogni istanza.

Vengono quindi presentate le seguenti opzioni:

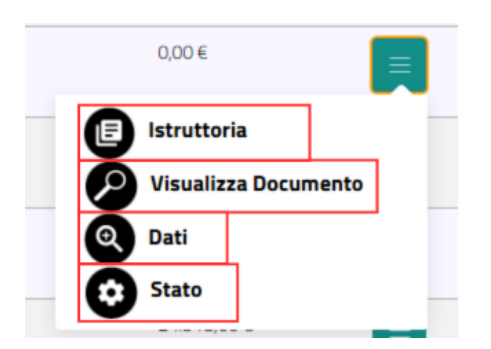

#### Istruttoria

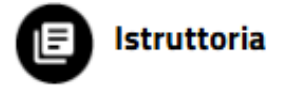

Selezionando l'opzione **Istruttoria**, l'istruttore accede all'istanza di rendicontazione inviata dal richiedente e avvia le verifiche necessarie per la fase istruttoria. All'interno della sezione, è possibile inserire gli importi riconosciuti, suddivisi per **Tipologia di Intervento**, facendo riferimento alle rispettive sezioni degli allegati.

Per registrare gli importi ammessi relativi a una specifica tipologia di intervento, l'istruttore deve cliccare sul pulsante **"Azione"**, visibile solo se il richiedente ha rendicontato spese per quella finalità.

| Richiesta contributo                                               | Contributi / Indennizzi<br>assicurativi                               | Rendicontazione                                        | Dichiarazioni                         | Istruttoria                 |
|--------------------------------------------------------------------|-----------------------------------------------------------------------|--------------------------------------------------------|---------------------------------------|-----------------------------|
| a) la ricostruzione in sito dell'i<br>impossibile o maggiormente o | mmobile ad uso produttivo distru<br>nerosa della ricostruzione; (come | tto, previa demolizione dei ma<br>da Sez. 4 lettera a) | nufatti danneggiati, se le riparazior | i degli stessi sia valutata |
| Rendicontazione                                                    |                                                                       | Ammesso                                                |                                       |                             |
| 50,00                                                              |                                                                       | 0,00                                                   |                                       | Azione                      |
| b) la delocalizzazione, all'inter                                  | no della regione, previa demolizio                                    | one dell'immobile ad uso produ<br>Ammesso              | ittivo distrutto; (come da Sez. 4 le  | ttera b)                    |
| 0,00                                                               |                                                                       | 0,00                                                   |                                       |                             |
| c) la delocalizzazione tempora                                     | nea, nei quali non si procede alla (                                  | demolizione dell'immobile ad u                         | uso produttivo (come da da Sez. 4 le  | ttera c)                    |
| Rendicontazione                                                    |                                                                       | Ammesso                                                |                                       |                             |
| 51,00                                                              |                                                                       | 0,00                                                   |                                       | Azione                      |

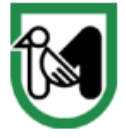

Nel pannello **Istruttoria** vengono visualizzati i documenti di spesa utilizzati dal richiedente per rendicontare i costi relativi alla specifica finalità. Per ciascun documento sono riportati il **nome del documento di spesa** e l'**importo quota parte**. Inoltre, cliccando sull'apposito pulsante, è possibile scaricare il documento di spesa e le relative quietanze.

| ISTRUTTORIA                |                         |                     | ×     |
|----------------------------|-------------------------|---------------------|-------|
| Documento di spesa         | Importo quota parte (€) | Importo ammesso (€) |       |
| FATTPA 2_24 del 17/05/2024 | 50.00                   | 25,00               | 0     |
|                            |                         |                     |       |
|                            |                         |                     |       |
|                            |                         |                     |       |
|                            |                         |                     |       |
|                            |                         | Chiudi              | Salva |

Per inserire l'importo ammesso, l'istruttore deve compilare il campo dedicato con l'importo riconosciuto e cliccare sul pulsante **"Salva"**.

Una volta completato l'inserimento, il valore "Importo ammesso" si aggiornerà automaticamente.

| a) la ricostruzione in sito dell'immobile ad uso produttivo distrutto, previa demolizione dei manufatti danneggiati, se le riparazioni degli stessi sia valutata<br>impossibile o maggiormente onerosa della ricostruzione; (come da Sez. 4 lettera a) |         |        |  |  |  |  |
|----------------------------------------------------------------------------------------------------|---------|--------|--|--|--|--|
| Rendicontazione                                                                                                    | Ammesso | ]      |  |  |  |  |
| 50,00                                                                                                    | 25,00   | Azione |  |  |  |  |

In fondo, verrà presentato il **totale** dell'importo ammesso a seguito di istruttoria ed un campo **note** per inserire eventuali dettagli relativi alla concessione.

| TOTALE : | 0,00 |
|----------|------|
| Note     |      |
|          |      |
|          |      |
|          |      |

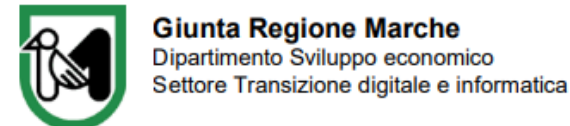

Completato il processo di verifica, l'Istruttore dovrà recarsi al pannello **Istruttoria**, situato nella parte inferiore della pagina, per comunicare l'esito alle verifiche.

|   |                               |                            | ruttoria    | _ |
|---|-------------------------------|----------------------------|-------------|---|
|   |                               |                            |             |   |
|   |                               |                            |             |   |
|   |                               |                            |             |   |
| 1 |                               |                            |             |   |
|   |                               |                            |             |   |
|   |                               |                            |             |   |
|   |                               |                            |             |   |
|   |                               |                            |             |   |
|   | icare oppure fai click.       | Trascina qui i file da car |             |   |
|   |                               |                            |             |   |
|   |                               |                            |             |   |
|   |                               |                            |             |   |
|   |                               |                            |             |   |
|   | Pifiuta Dichiedi Integrazioni | Accetta                    | Salva Bozza |   |
|   | Kithed integration            | Accetta                    | Jaiva Buzza |   |
|   | Rifiuta Richiedi Integrazioni | Accetta                    | Salva Bozza |   |

L'istruttore potrà scegliere tra le seguenti opzioni disponibili, caricando eventuali **Allegati** ed inserendo le relative **Note** relative al passaggio di stato.

#### Salva Bozza

Cliccando sul bottone "**Salva Bozza**", l'istruttore può salvare i valori inseriti, così da poter riprendere la compilazione in un momento successivo.

#### Accetta

Cliccando sul bottone "Accetta", l'istruttore propone di dare esito positivo all'Istruttoria della rendicontazione.

Dopo l'approvazione da parte del RUP, l'istanza passerà alla fase successiva.

#### Rifiuta

Cliccando sul bottone "**Rifiuta**", l'istruttore propone di dare esito negativo alle verifiche istruttorie. Dopo l'approvazione da parte del RUP, l'istanza sarà rifiutata e il compilatore sarà informato via PEC sull'esito negativo della verifica.

#### Richiedi Integrazioni

Cliccando sul bottone **"Richiedi Integrazioni"**, l'istruttore propone di richiedere integrazioni al compilatore. Dopo l'approvazione da parte del RUP, il compilatore riceverà una notifica via **PEC** e sarà abilitato al caricamento degli allegati richiesti.

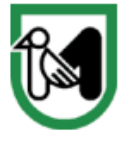

**Giunta Regione Marche** Dipartimento Sviluppo economico Settore Transizione digitale e informatica

#### Visualizzare il Documento

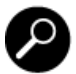

Visualizza Documento

Cliccando su **Visualizza Documento** l'istruttore accede al pannello **Allegati documento** che consente di visualizzare e scaricare la rendicontazione presentata dal richiedente.

Il pannello Allegati documento raccoglie tutti i documenti di spesa e relative quietanze inserite dal compilatore, nonché eventuali integrazioni ricevute a seguito della richiesta.

È inoltre possibile scaricare tutti i documenti cliccando sul tasto Scarica tutti i documenti posizionato in alto.

#### Visualizzare l'istanza compilata

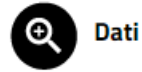

Cliccando su Dati l'istruttore potrà visualizzare l'istanza compilata dall'utente.

#### Verificare lo stato di avanzamento

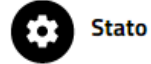

Cliccando su **Stato** l'istruttore può visualizzare la *roadmap* indicante lo stato dell'elaborazione del documento.

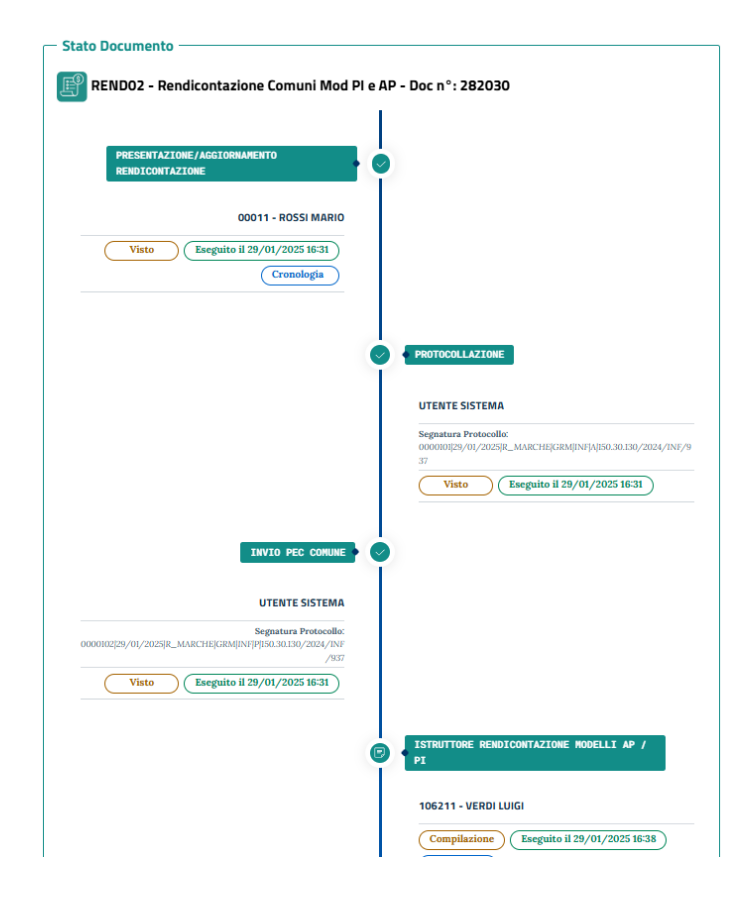